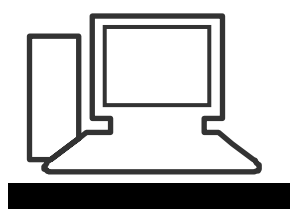

# Merkblatt 192

## WhatsApp, Nutzung von Broadcast-Listen, Nervige Gruppen

Mit einer Broadcast-Liste kannst du eine Nachricht gleichzeitig an mehrere Kontakte senden. Broadcast-Listen sind gespeicherte Listen von Nachrichtenempfängern, denen du einfach immer wieder Broadcast-Nachrichten senden kannst, ohne sie jedes Mal neu auswählen zu müssen.

### **Broadcast-Liste erstellen**

- 1. Wechsle zu WhatsApp > <u>Weitere Optionen</u>
- 2. Suche nach Kontakten, die du zur Liste hinzufügen möchtest, oder wähle sie aus.

> Neuer Broadcast.

3. Tippe auf das **Häkchen** 

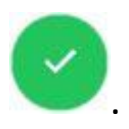

Durch diese Schritte wird eine neue Broadcast-Liste erstellt. Wenn du eine Nachricht an eine Broadcast-Liste sendest, wird sie an alle Kontakte in der Liste geschickt, die deine Nummer im Adressbuch ihres Telefons gespeichert haben. Die Empfänger werden die Nachricht wie eine herkömmliche Nachricht von dir empfangen. Wenn sie antworten, erhältst du eine normale Nachricht auf deinem **CHATS**-Bildschirm. Ihre Antwort wird nicht an andere Empfänger der Broadcast-Liste gesendet.

**Hinweis:** Nur Kontakte, die dich in ihrem Adressbuch auf dem Telefon haben, werden deine Broadcast-Nachricht erhalten. Wenn ein Kontakt deine Broadcast-Nachrichten nicht erhält, vergewissere dich, dass du dich in dessen Adressbuch befindest. Broadcast-Listen sind eine einseitige Kommunikation von einer Person an Viele. Wenn du möchtest, dass die Empfänger sich gegenseitig sehen und Nachrichten senden können, solltest du einen Gruppenchat erstellen.

### **Broadcast-Liste bearbeiten**

- Öffne deine Broadcast-Liste.
- 2. Tippe auf Weitere Optionen

#### > Broadcast-Listen-Info.

- 3. Auf dem Broadcast-Listen-Info-Bildschirm hast du folgende Möglichkeiten:
  - 。 Ändern des Namens der Broadcast-Liste, indem du neben dem

Namen auf Bearbeiten

- tippst • Hinzufügen von Teilnehmern zur Liste, indem du auf das Symbol
  - Empfänger hinzufügen ... en tippst
- Entfernen von Empfängern, indem du auf Empfänger bearbeiten

tippst > "x" neben den zu löschenden Kontakten > Häkchen

0

#### **Broadcast-Liste löschen**

- 1. Tippe und halte die Broadcast-Liste, die du löschen möchtest.
- > LÖSCHEN. Du kannst wählen, ob 2. Tippe auf Broadcast-Liste löschen du auch Medien löschen möchtest.

Alternativ kannst du die Broadcast-Liste öffnen, die du löschen möchtest, und dann auf den Namen oder die Empfänger der Broadcast-Liste tippen > Broadcast-Liste löschen > LÖSCHEN.

Quelle: Whatsapp faq

## So schleichst du dich heimlich aus nervigen Whatsapp-Gruppen

Erhältst du täglich 150 neue Nachrichten in Gruppenchats, die dich eigentlich gar nicht interessieren, du getraust dich aber nicht, diese zu verlassen? Wir verraten dir einen Trick, wie du die Chats dennoch ein für alle Mal vergessen kannst.

Manchmal können Gruppenchats nervig werden.

Man getraut sich aber nicht, diese zu verlassen, da alle Mitglieder darüber informiert werden würden.

Mit einem Trick kann man diese Chats aber ein für alle Mal vergessen.

Anschliessend kann man die Chats archivieren.

So hat man die Gruppe zwar nicht verlassen, wird aber nicht mehr über neue Nachrichten informiert.

### **Darum gehts**

- Gruppenchats in Whatsapp können lästig sein.
- Manchmal will oder kann man diese aber nicht verlassen.
- Es gibt aber einen Trick, wie man Chats, ohne diese zu verlassen, getrost ignorieren kann.
- Wir erklären dir, wie das geht.

In Gruppenchats können sich mehrere Personen auf Whatsapp gleichzeitig miteinander austauschen. Das ist meist praktisch, kann aber auch nervig werden, wenn in einer Gruppe zu häufig Nachrichten verschickt werden oder man eigentlich gar kein Interesse an der Gruppe hat. Manchmal fühlt man sich aber dem sozialen Druck ausgesetzt, dennoch in der Gruppe zu verbleiben, um die anderen Mitglieder nicht zu kränken oder wütend zu machen. Denn, wenn ein Mitglied die Gruppe verlässt, werden alle anderen Personen in der Gruppe über das Verlassen informiert.

Tatsächlich gibt es aber einen Trick, wie man eine Gruppe ein für alle Mal loswerden kann, ohne diese tatsächlich verlassen zu müssen. Um dies anzugehen, muss die lästige Gruppe erst einmal stummgeschaltet werden. Damit wird sichergestellt, dass ab sofort keine Pop-up-Benachrichtigungen mehr angezeigt werden, wenn Nachrichten in der Gruppe verschickt werden. Das Handy vibriert auch nicht mehr und bleibt stumm, wenn eine Nachricht aus der Gruppe eingeht.

## Ins Archiv verschieben

Um eine Gruppe stummzuschalten, klickt man auf die drei Punkte rechts neben dem Gruppennamen. Anschliessend wählt man die Option «Benachrichtigungen stummschalten» aus. Hier kann auch ausgewählt werden, ob die Gruppe für acht Stunden, eine Woche oder für immer stumm bleiben soll. Die Stummschaltung ist aber nicht genug, um die Gruppe gänzlich hinter sich lassen zu können, denn auch wenn sie stummgeschaltet ist, erscheinen die neuen Nachrichten darin prominent, wenn die Whatsapp-App geöffnet wird.

Wer die Gruppe also gänzlich hinter sich lassen will, muss noch einen Schritt weiter gehen. Dies kann man tun, indem man die Gruppe archiviert. Dafür klickt man bei der Chatliste auf die betroffene Gruppe und hält sie etwas länger gedrückt. Dann kann man das «Archiv»-Zeichen bei Android anklicken, oder bei iPhones «Archivieren» auswählen. Zuletzt muss man nur noch in den Whatsapp-Einstellungen die Option «Chats im Archiv lassen» unter «Archivierte Chats» einschalten.

Fortan bleibt die Gruppe also unsichtbar, auch wenn man diese genau genommen nie verlassen hat. Dies macht es auch möglich, die Gruppe zu einem späteren Zeitpunkt wieder zu aktivieren und wieder aktiv an den Gesprächen teilzunehmen.

7. Januar 2022, Peter Aeberhard